# Οδηγίες Ελέγχου Η/Υ – Σύνδεσης στο Centra

# Εγκατάσταση Java

## Апо то URL:

http://www.java.com/en/download/index.jsp κατεβάζουμε τη java

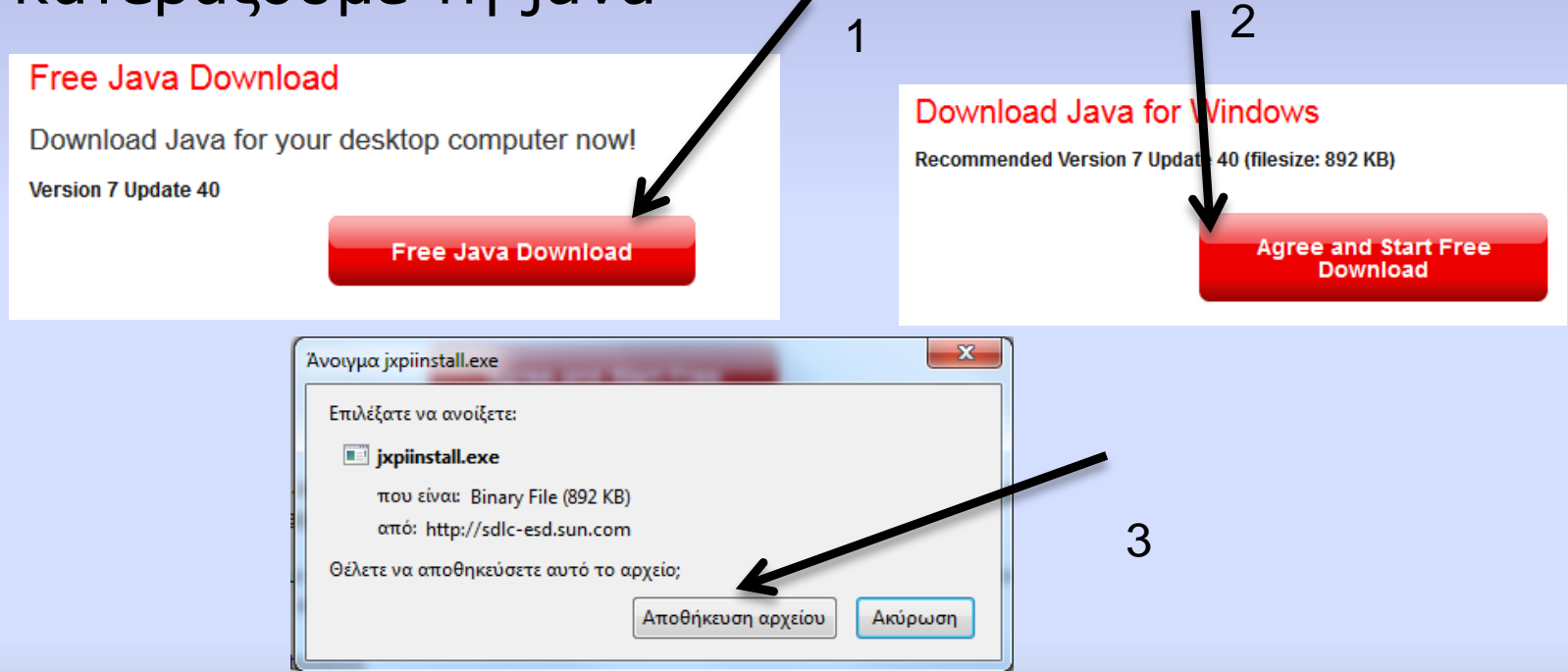

# Εγκατάσταση Java

 Τρέχουμε το αρχείο jxpinstall.exe. Τον Firefox πρέπει να τον έχουμε κλειστό.

1

| Java Setup - Welcome                                                                                                    |                                |  |  |
|----------------------------------------------------------------------------------------------------|--------------------------------|--|--|
| 👙 Java <sup></sup>                                                                                                    | ORACLE                         |  |  |
| Welcomet                                                                                                    | to Java                        |  |  |
| Java provides safe and secure access to the world of amazing Java content.<br>From business solutions to helpful utilities and entertainment, Java makes<br>your internet experience come to life. |                                |  |  |
| Note: No personal information is gathered as part of our install process.<br>Click here for more information on what we do collect.                                                                |                                |  |  |
| Click Install to accept the license                                                                                                    | agreement and install Java nov |  |  |
| Change destination folder                                                                                                    | Cancel Install >               |  |  |

### Σε ένα Broswer (κατά προτίμηση Mozilla Firefox) βάζουμε την διεύθυνση:

http://centra.eap.gr/GA/main/00000127077b000001417bc77ab88179

Important Message...

#### Καλώς ήλθατε στην Υπηρεσία Τηλεδιασκέψεων του Ελληνικού Ανοικτού Πανεπιστημίου

Η υπηρεσία διαθέτει νέες λειτουργίες και δυνατότητες. Δοκιμάστε τη νέα διεπαφή πελάτη στο **Πρόγραμμα Περιήγησης** σας (σχετική επιλογή κατά τη συμμετοχή) Πριν προχωρήσετε προτείνουμε να έχετε διαβάσει προσεκτικά τις οδηγίες εγκατάστασης και λειτουργίας καθώς και την πολιτική χρήσης που βρίσκονται στην αρχική σελίδα <u>http://centra.eap.gr</u>

Welcome to the Teleconference Service of Hellenic Open University

The service provides new functions and capabilities. Try the new client interface through your *Browser* (choose properly during the attend) Before you proceed it is recommended that you have read the instructions for setup and use and the terms that exist in the home page of the service <u>http://centra.eap.gr</u> (Greek only)

Continue

### Στην επόμενη σελίδα επιλέγουμε:

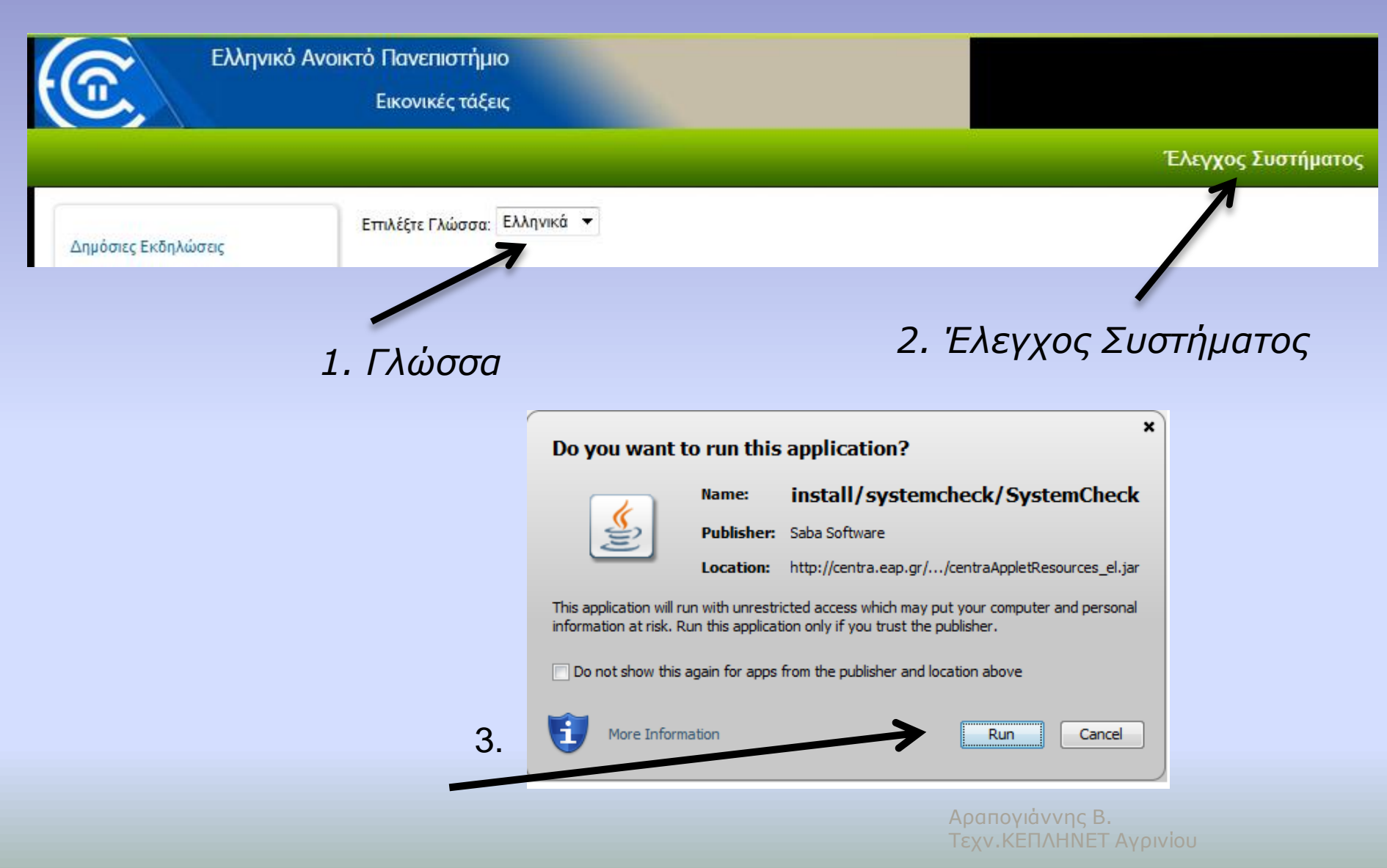

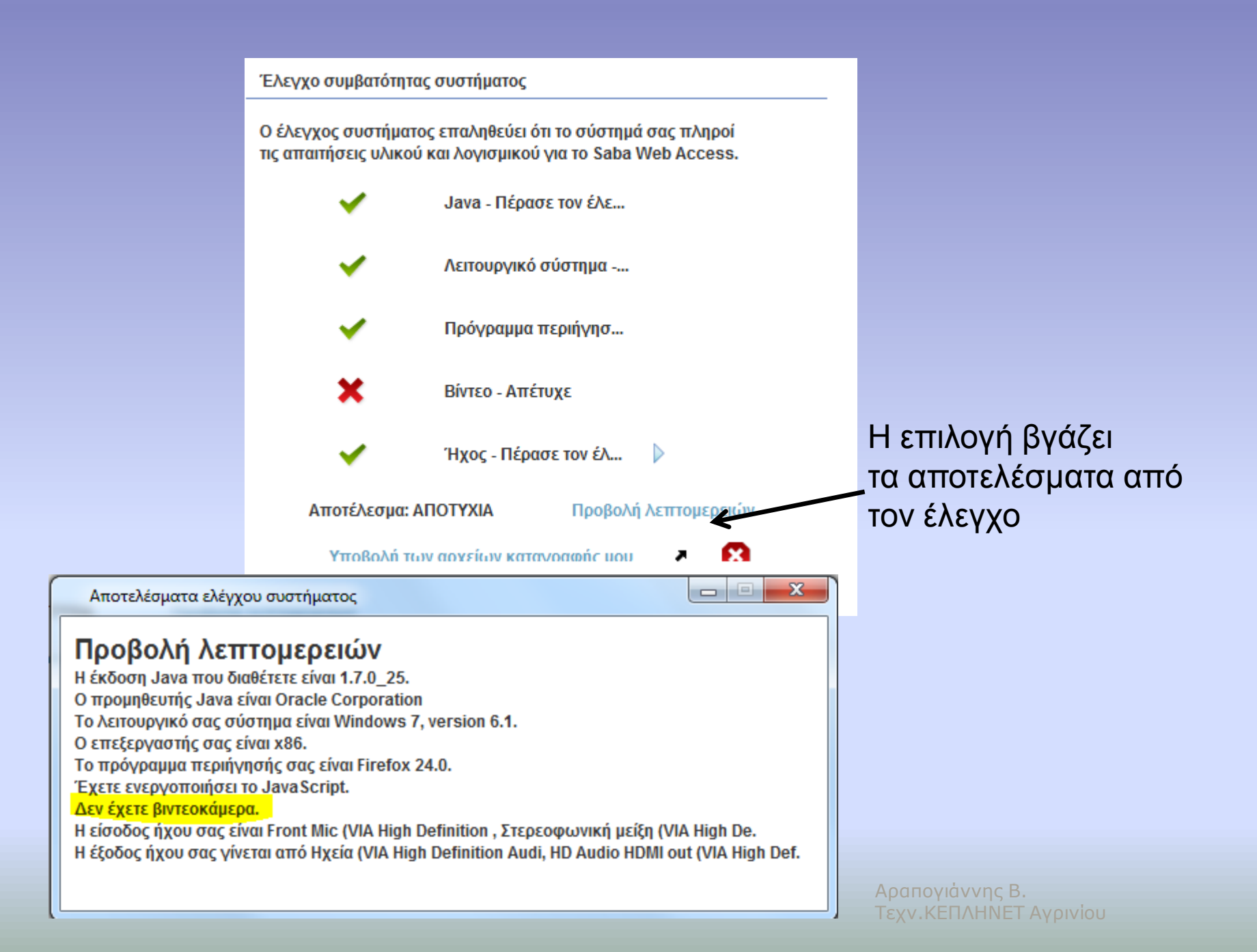

# Αφού κλείσουμε το παράθυρο του ελέγχου συμπληρώνουμε τα παρακάτω

Απαιτείται κωδικός πρόσβασης Παρακαλούμε εισάγετε τον κωδικό πρόσβασης της εκδήλωσης παρακάτω.

### Σεμινάρια Σχολ. Συμβούλου Πληροφορικής Αιτωλοακαρνανίας (LPN277662)

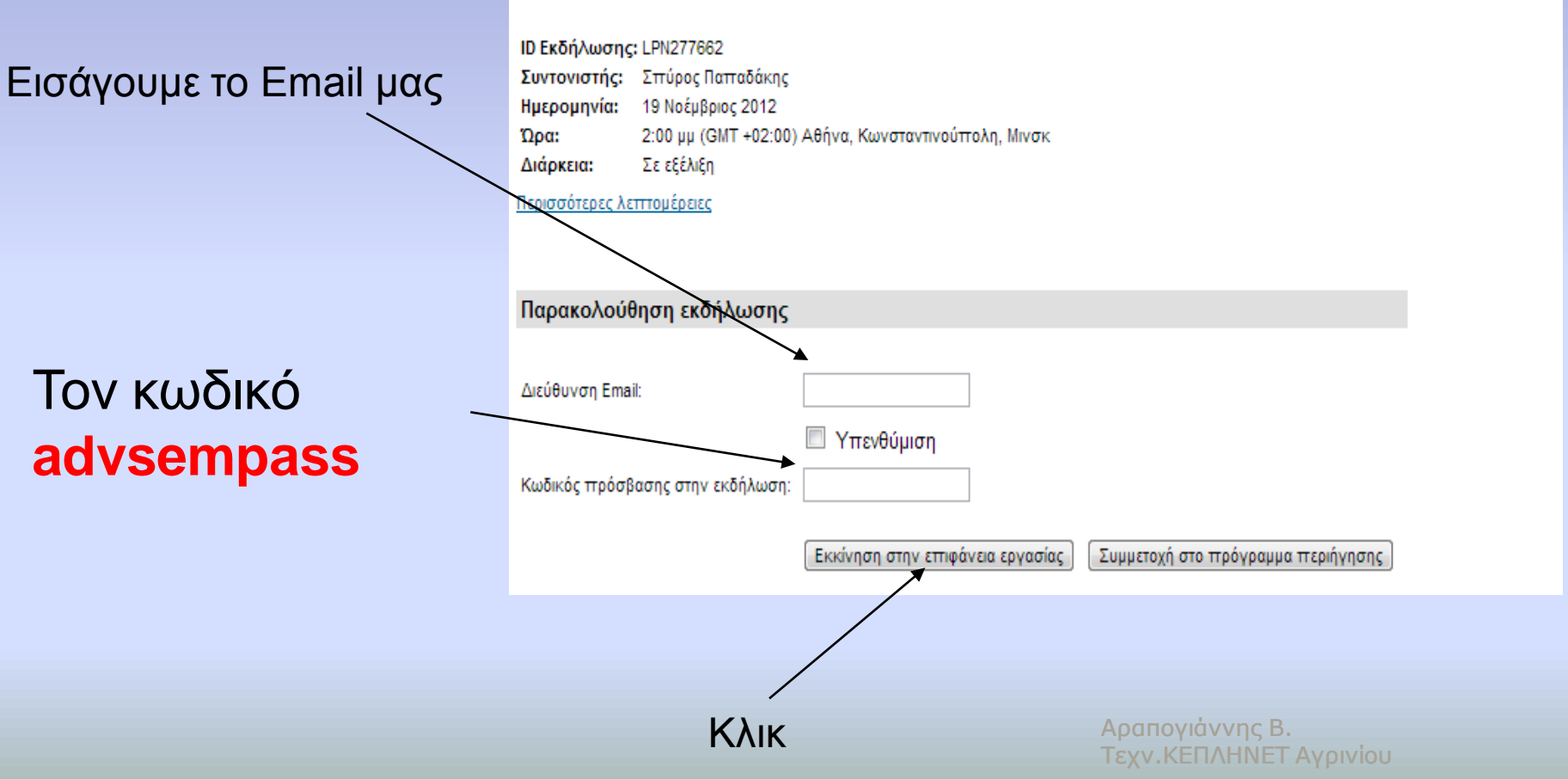

### Εισάγουμε τα στοιχεία μας στα πιο κάτω τρία πεδία

| Σεμινάρια Σχολ. Συμβούλου Πληροφορικής<br>Αιτωλοακαρνανίας (JQL807637) |                                                                        |  |  |  |
|------------------------------------------------------------------------|------------------------------------------------------------------------|--|--|--|
| Παρακολούθηση εκδήλωσης                                                |                                                                        |  |  |  |
| Διεύθυνση Email:<br>Όνομα:<br>Επίθετο:<br>Εμφανιζόμενο Όνομα:          | arapogian@sch.gr<br>Βαγγέλης<br>Αραπογιάννης<br>Αραπογιάννης           |  |  |  |
|                                                                        | Εκκίνηση στην επιφάνεια εργασίας<br>Συμμετοχή στο πρόγραμμα περιήγησης |  |  |  |
| Κλι                                                                    | ĸ                                                                      |  |  |  |

Στα μηνύματα που τυχόν εμφανίζονται πατάμε Run και Ναι

## Οδηγός ήχου

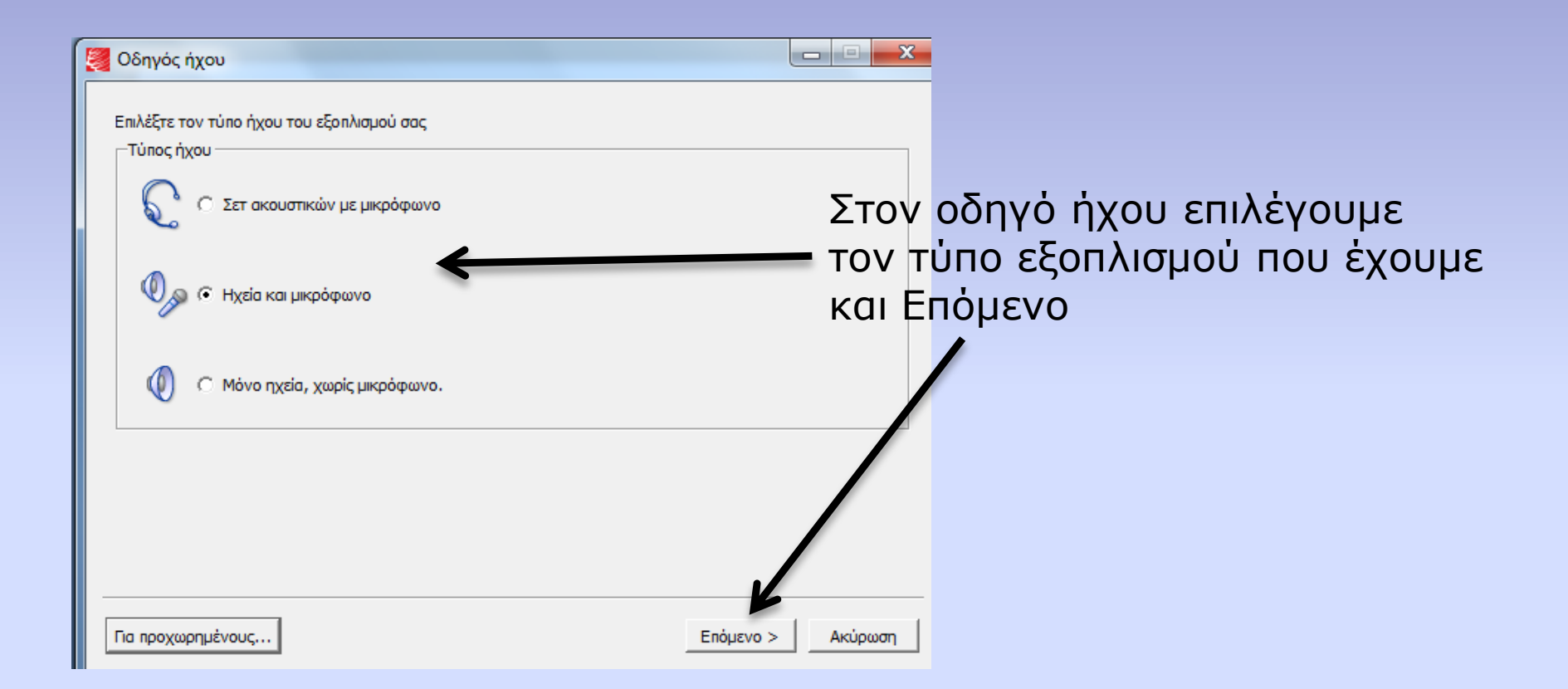

# Οδηγός ήχου

| 🛃 Οδηγός ήχου                                                                                                    |                          |
|----------------------------------------------------------------------------------------------------|--------------------------|
| Ένταση ηχείου<br>Ρυθμίστε την ένταση του ηχείου σε μέτριο επίπεδο.<br>Σιγά Δυνατά                                                                              | Αναπαραγωγή              |
|                                                                                                    | Στο σημείο αυτό ακούμε   |
|                                                                                                    | ένα ηχογραφημένο μήνυμα  |
|                                                                                                    | αν τα ηχεία μας είναι ΟΚ |
|                                                                                                    | και παταμε Επομενο       |
| Αντιμετώπιση προβλημάτων: Βεβαιωθείτε ότι τα ηχεία σας είναι συνδεδεμένα. Στη συνέχε<br>κουμπί Για προχωρημένους για να ανοίξετε τα στοιχεία ελέγχου του ήχου. | εια πατήστε το           |
| Για προχωρημένους Επόμεν                                                                                                    | Ακύρωση                  |

# Οδηγός ήχου

| 💐 Οδηγός ήχου                                                                                                    |                                                                 |
|----------------------------------------------------------------------------------------------------|-----------------------------------------------------------------|
| Ένταση μικρόφωνου<br>Μιλήστε στο μικρόφωνό σας για να το δοκιμάσετε. Ρυθμίστε την ένταση ώστε να βρίσκεται στην κίτρινη<br>περιοχή όταν μιλάτε με μέτρια ένταση.                                      |                                                                 |
| διασκέψεων.)                                                                                                    |                                                                 |
|                                                                                                    | Εδώ ρυθμίζουμε την ένταση<br>του μικροφώνου και πατάμε<br>Τέλος |
| Αντιμετώπιση προβλημάτων: Αν το μικρόφωνό σας δεν λειτουργεί, βεβαιωθείτε ότι είναι συνδεδεμένο και στο<br>συνέχεια πατήστε το κουμπί Για προχωρημένους για να ανοίξετε τα στοιχεία ελέγχου του ήχου. |                                                                 |
| Για προχωρημένους <Πίσω Τέλος Ακύρωση                                                                                                    |                                                                 |